Базовая настройка коммутаторов (3028, 3526, 1210-28Р)

- **DES-3028** Управляемый коммутатор 2 уровня с 24 портами 10/100 Мбит/с + 2 портами 1000BASE-T + 2 комбо-портами 1000BASE-T/SFP.
- Представляют собой наиболее эффективное решение в категории управляемых сетевых коммутаторов начального уровня. Обладая богатым функционалом, эти коммутаторы предоставляют недорогое решение по созданию безопасной и эффективной сети отделов предприятий малого и среднего бизнеса, а также промышленных предприятий.

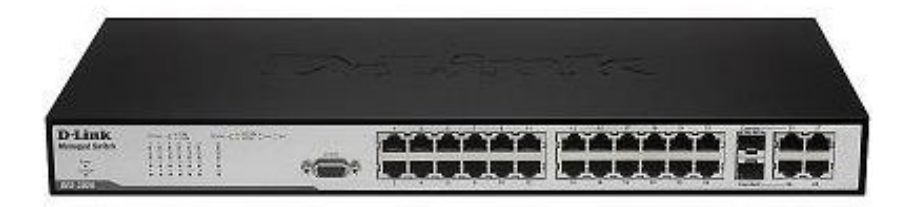

# Принцип работы коммутатора

Решение о том, куда направить полученный кадр коммутатор принимает исходя из таблицы коммутации.

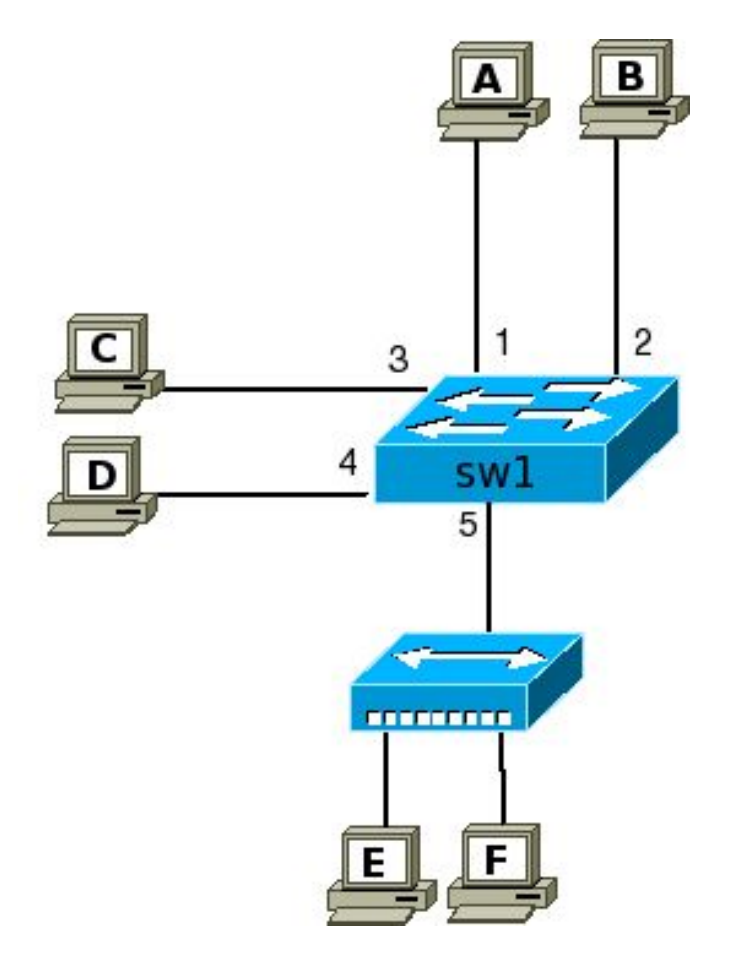

| Порт коммутатора | МАС-адрес хоста<br>А |  |
|------------------|----------------------|--|
| 1                |                      |  |
| 2                | B                    |  |
| 3                | С                    |  |
| 4                | D                    |  |
| 5                | E                    |  |
| 5                | F                    |  |

- Управляемые коммутаторы поддерживают широкий набор функций управления и настройки, включающие Web-интерфейс управления, интерфейс командной строки, Telnet, SNMP и др. В качестве примера можно привести коммутаторы D-Link DES-3226S, DES-3326SR, DES-3526, DES-3324SR, и др.
- **Неуправляемые коммутаторы** функции управления и настройки не поддерживают. Примером могут служить коммутаторы D-Link серии DxS-10xx.
- Настраиваемые коммутаторы занимают промежуточную позицию между ними. Эти коммутаторы позволяют выполнять настройку определенных параметров, но не поддерживают удаленное управление по SNMP и Telnet. Примером таких коммутаторов являются DES-1226G и DGS- 1216T/1224T.

# Возможности удаленного управления и мониторинга:

SNMP, telnet, LLDP

## Фильтрация трафика:

VLAN, traffic segmentation, LBD, Storm control, ACL, QoS, STP, дополнительные настройки портов

#### LBD – это механизм обнаружения петель обнаружения петель.

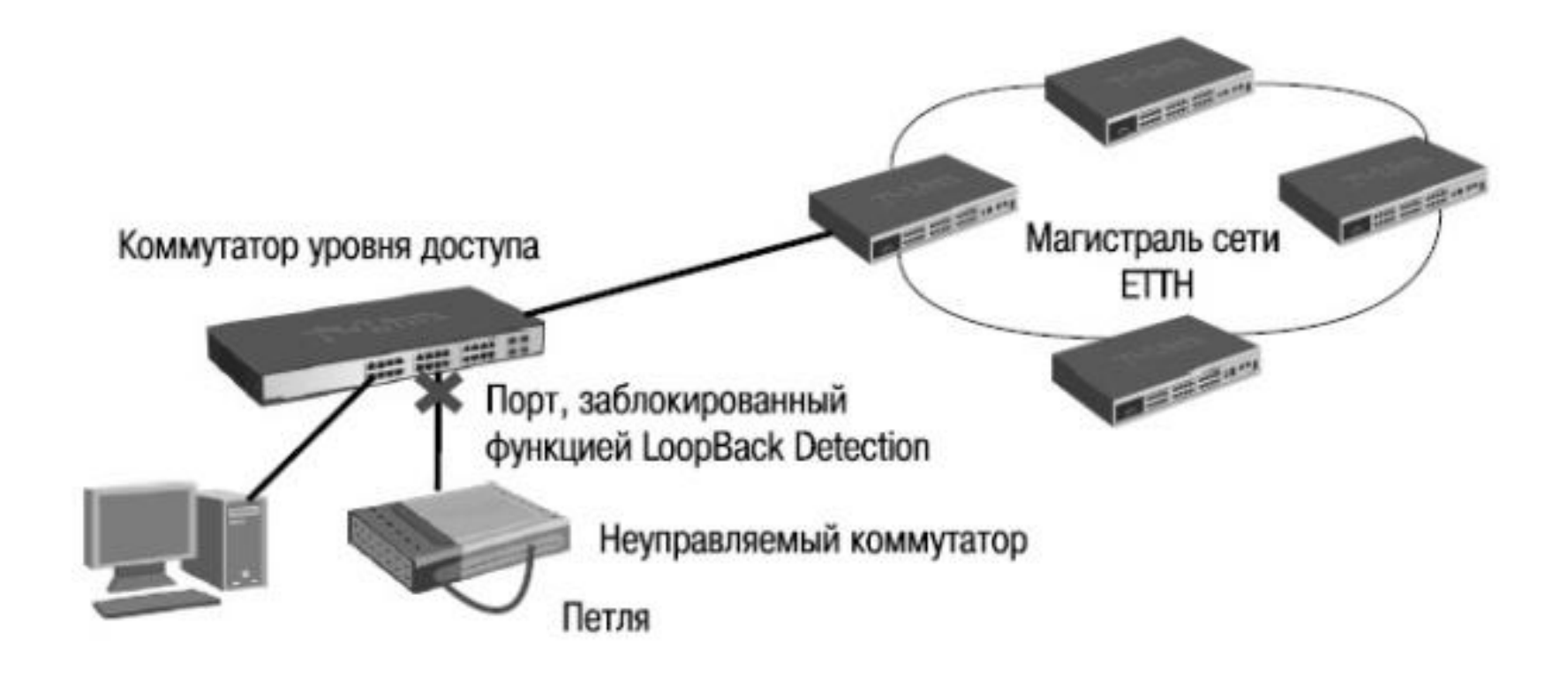

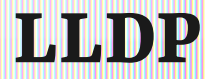

Link Layer Discovery Protocol (LLDP) — протокол канального уровня, который позволяет сетевым устройствам анонсировать в сеть информацию о себе и о своих возможностях, а также собирать эту информацию о соседних устройствах.

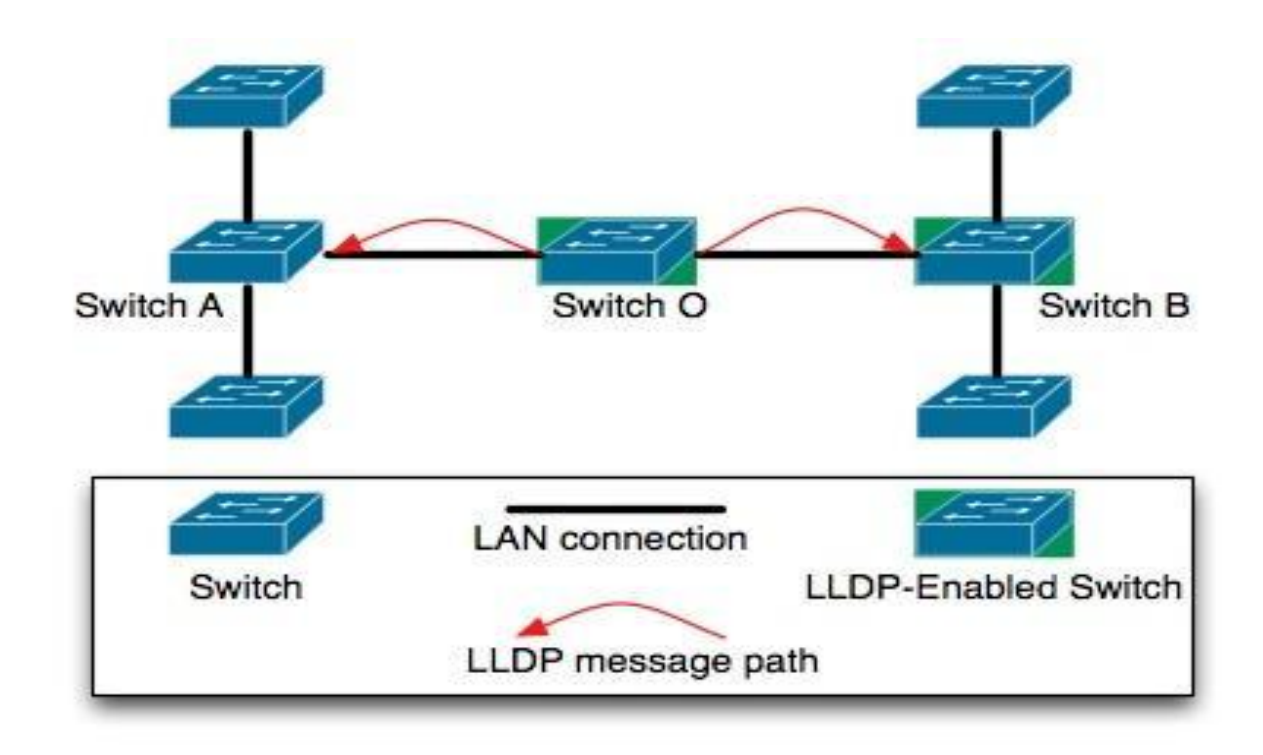

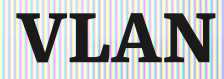

VLAN (Virtual Local Area Network) — группа устройств, имеющих возможность взаимодействовать между собой напрямую на канальном уровне, хотя физически при этом они могут быть подключены к разным сетевым коммутаторам. И наоборот, устройства, находящиеся в разных VLAN'ax, невидимы друг для друга на канальном уровне, даже если они подключены к одному коммутатору, и связь между этими устройствами возможна только на сетевом и более высоких уровнях.

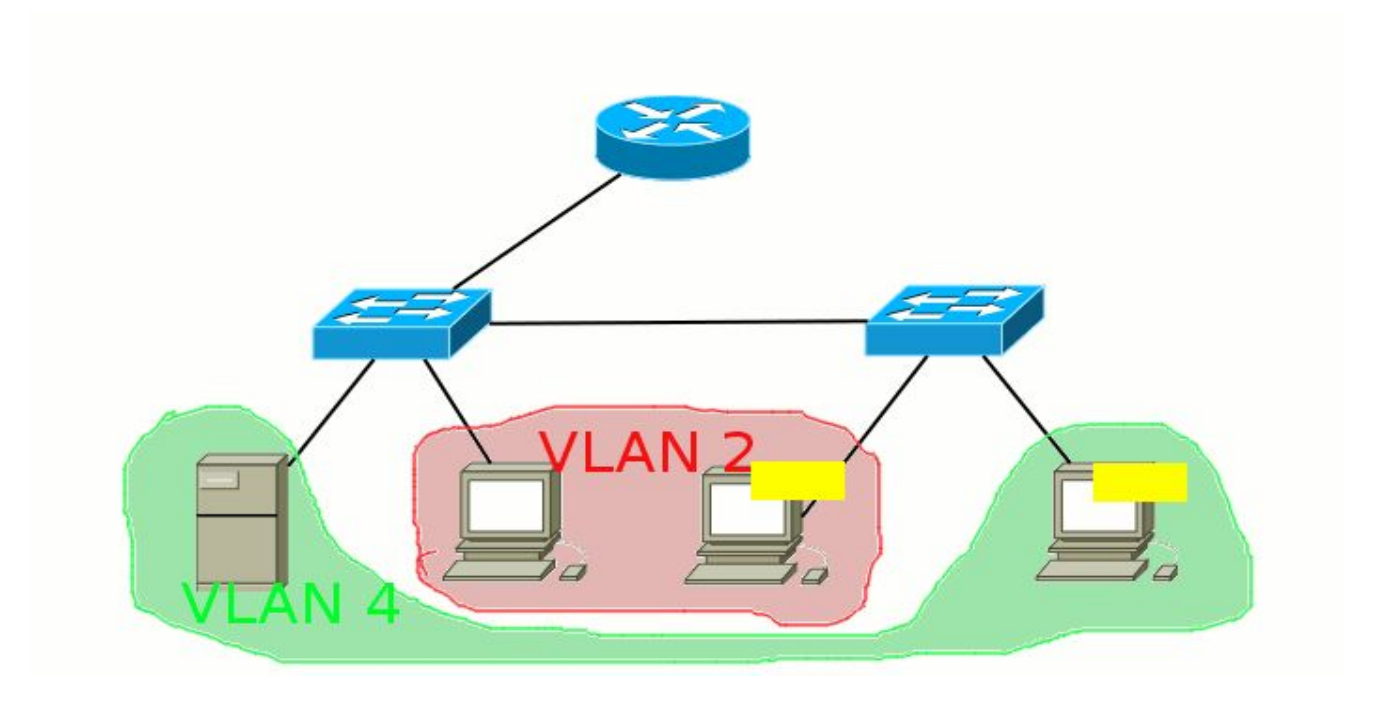

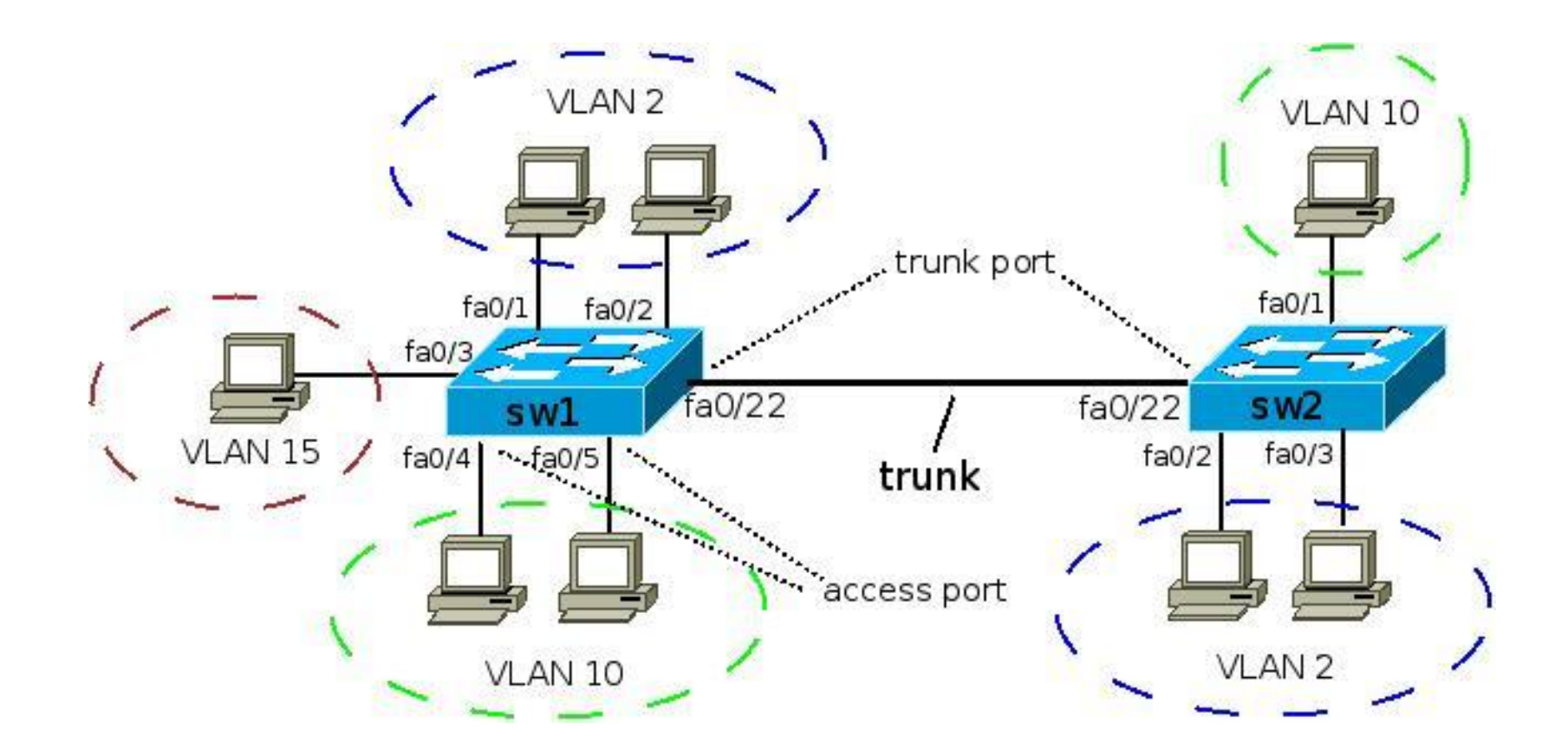

Необходимо установить физическое соединение между коммутатором и рабочей станцией

• Первый тип – через консольный порт

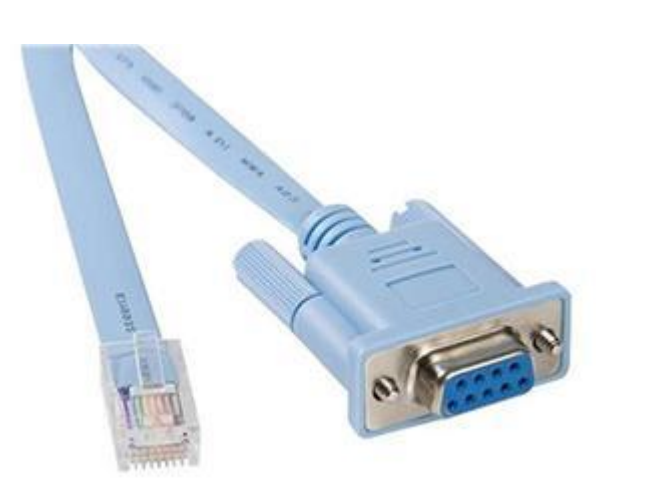

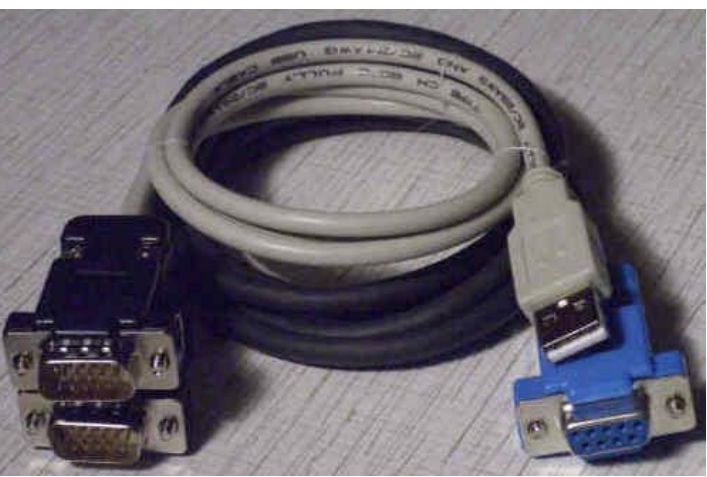

• Второй – через порт Ethernet

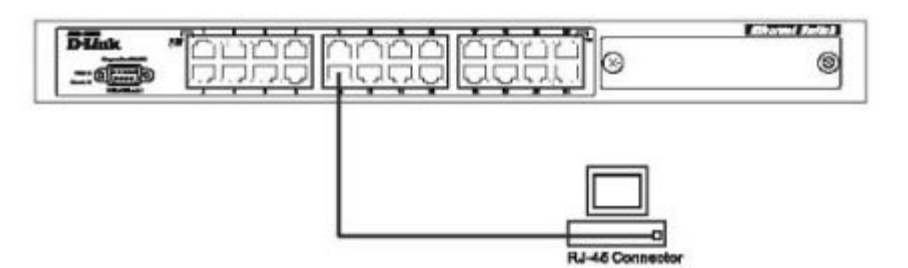

### Подключения к другому коммутатору

 Для подключения к другому коммутатору так же можно использовать любой четырехпарный кабель UTP. При условии, что порты коммутатора поддерживают автоматическое определение полярности. В противном случае надо использовать кроссовый кабель.

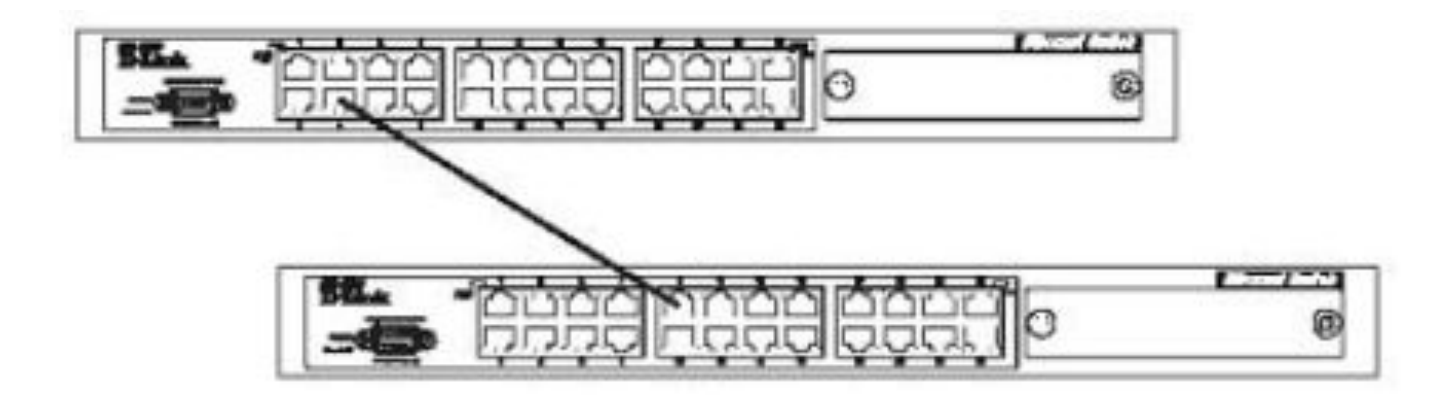

# Шаг 1. Обеспечение защиты коммутатора от доступа неавторизованных пользователей.

Самым первым шагом при создании конфигурации коммутатора является обеспечение его защиты от доступа неавторизованных пользователей. Самая простая форма безопасности – создание учетных записей для пользователей с соответствующими правами.

Создать учетную запись пользователя можно с помощью следующих команды:

#### create account admin/user <username>

Далее появится приглашение для ввода пароля и подтверждения ввода: Enter a case-sensitive new password: Enter the new password again for confirmation:

Максимальная длина имени пользователя и пароля от 0 до 15 символов.

После успешного создания учетной записи на экране появится слово **Success.** 

DES-3800:admin#create account admin dlink Command: create account admin dlink

Enter a case-sensitive new password:\* Enter the new password again for confirmation:\* Success.

#### Шаг 2. Настройка ІР-адреса.

Для того чтобы коммутатором можно было удаленно управлять через web-интерфейс или Telnet, ему необходимо назначить IPадрес из адресного пространства сети, в которой планируется его использовать. IP- адрес может быть задан автоматически с помощью DHCP или статически, с помощью следующих команд CLI:

#### DES-3800:admin# config ipif System dhcp

#### **DES-3800:admin# config ipif System ipaddress** xxx.xxx.xxx.xxx/yy– IP-адрес, уу – маска (например /24), System- имя управляющего интерфейса коммутатора.

#### show ipif- посмотреть настройку Ір коммутатора

DES-3800:admin#config ipif System ipaddress 192.168.44.42/24 Command: config ipif System ipaddress 192.168.44.42/24

Note: All configuration on this interface will return to default setting. Success.

DES-3800:admin#

• Шаг 3. Настройка параметров портов коммутатора. По умолчанию порты всех коммутаторов D-Link поддерживают автоматическое определение скорости и режима работы (дуплекса). Но может возникнуть ситуация, что автоопределение будет действовать некорректно и потребуется ручная установка скорости и режима.

Для установки параметров портов на коммутаторе D-Link можно воспользоваться командой **config ports**.

Пример установки скорости равной 10Мбит/с, дуплексного режима работы, обучения и состояния для портов коммутатора с 1 по 3

DES-3800:admin#config ports 1-3 speed 100\_full learning enable state enable Command: config ports 1-3 speed 100\_full learning enable state enable

Success.

DES-3800:admin#

#### Команда **show ports <список портов>** выведет на экран информацию о настройках портов коммутатора. Ниже показан результат выполнения команды show ports.

| DES-380 | 0:admin#sh | iow ports 1-5,8       |                       |          |
|---------|------------|-----------------------|-----------------------|----------|
| Command | : show por | ts 1-5,8              |                       |          |
| Port    | Port       | Settings              | Connection            | Address  |
|         | State      | Speed/Duplex/FlowCtrl | Speed/Duplex/FlowCtrl | Learning |
|         |            |                       |                       |          |
| 1       | Enabled    | 10M/Full/Disabled     | Link Down             | Enabled  |
| 2       | Enabled    | 10M/Full/Disabled     | Link Down             | Enabled  |
| 3       | Enabled    | 10M/Full/Disabled     | Link Down             | Enabled  |
| 4       | Enabled    | Auto/Disabled         | Link Down             | Enabled  |
| 5       | Enabled    | Auto/Disabled         | Link Down             | Enabled  |
| 8       | Enabled    | Auto/Disabled         | Link Down             | Enabled  |

Шаг 4. Сохранение текущей конфигурации коммутатора в энергонезависимую память NVRAM. Для этого необходимо выполнить команду: save.

DES-3800:admin#save Command: save Шаг 5. Пер Saving all configurations to NV-RAM... Done. ПОЛНЯЕТСЯ С ПОМОЩЬЮ DES-3800:admin#. .....

> DES-3800:admin#reboot Command: reboot

Are you sure to proceed with the system reboot?(y/n) Please wait, the switch is rebooting... Шаг 6. Просмотр базовую конфигурации коммутатора. Получить информацию о коммутаторе можно с помощью команды: show switch.

| DES-3800:admin#sho | υw  | switch                                 |  |  |
|--------------------|-----|----------------------------------------|--|--|
| Command: show swit | tel | h                                      |  |  |
| Device Type        | ;   | DES-3828 Fast-Ethernet Switch          |  |  |
| Combo Port Type    |     | 1000Base-T + 1000Base-T                |  |  |
| MAC Address        | :   | 00-13-46-7E-01-40                      |  |  |
| IP Address         | :   | 10.90.90.90 (Manual)                   |  |  |
| VLAN Name          | :   | default                                |  |  |
| Subnet Mask        | :   | 255.0.0.0                              |  |  |
| Default Gateway    | :   | 0.0.0.0                                |  |  |
| Boot PROM Version  | :   | Build 0.00.008                         |  |  |
| Firmware Version   | :   | Build 3.00.B22                         |  |  |
| Hardware Version   | :   | 141                                    |  |  |
| Device S/N         | :   |                                        |  |  |
| Power Status       | :   | Main - Normal, Redundant - Not Present |  |  |
| System Name        | :   |                                        |  |  |
| System Location    | :   |                                        |  |  |
| System Contact     | :   |                                        |  |  |
| Spanning Tree      | :   | Disabled                               |  |  |
| GVRP               | :   | Disabled                               |  |  |
| IGMP Snooping      | :   | Disabled                               |  |  |
| TELNET             | :   | Enabled (TCP 23)                       |  |  |
| SSH                | :   | Disabled                               |  |  |
| WEB                | :   | Enabled (TCP 80)                       |  |  |
| RMON               | :   | Disabled                               |  |  |
| RIP                | :   | Disabled                               |  |  |
| DVMRP              | :   | Disabled                               |  |  |
| PIM                | :   | Disabled                               |  |  |
| OSPF               | :   | Disabled                               |  |  |
| SNMP               |     | Disabled                               |  |  |

- Настройка Vlan:
- 1)Удалить все порты из default VLAN

# Config vlan default delete 1-28

2) Создание новой VLAN на коммутаторе:

## create vlan 333 tag 333

- 3) Указать VLAN и режим работы (tagged / untagged) для порта
- Config vlan 333 add untagged 1-24
- Config vlan 633 add tagged 25-28